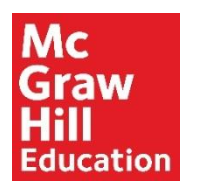

## **Univeristy of Phoenix: Connect Instructor Pairing Guide**

**Step 1:** Within your University LMS (Classroom), click on any Learning Activity or Assignment labeled with "Connect".

(Note: The learning activity or assignment name in the course you are teaching may differ from the image.)

| Learning Activities |                                                                 |  |  |  |
|---------------------|-----------------------------------------------------------------|--|--|--|
| Required            |                                                                 |  |  |  |
|                     | Learn: Connect LearnSmart, Ch. 1                                |  |  |  |
|                     | Learn: Connect LearnSmart, Ch. 2                                |  |  |  |
| Ð                   | Learn: Ch. 1 Narrated PowerPoint Presentation                   |  |  |  |
| Ð                   | Learn: Ch. 2 Narrated PowerPoint Presentation                   |  |  |  |
| 0                   | Learn: Accounting Foundations Video                             |  |  |  |
| 0                   | Learn: Excel 2007: Introduction to Formulas and Functions Video |  |  |  |
| <b>F</b>            | Practice: Week 1 Discussion Question 1                          |  |  |  |
| Ģ                   | Practice: Week 1 Discussion Question 2                          |  |  |  |

**Step 2:** Depending on how the Learning Activity or Assignment was built into the course:

• Click **Simulation** to the right of the Instructions tab (tab names may vary). Then click **External Content Launch.** 

OR

• Click Learn: Connect Access in the resources section.

| nstructions | Simulation |  |
|-------------|------------|--|
|-------------|------------|--|

| REQUIRED Reading/Scenario/Case Study                        |                       |
|-------------------------------------------------------------|-----------------------|
| Learn: Connect LearnSmart                                   |                       |
| Complete the following LearnSmart activities in Connect.    | Student Materials     |
| Ch. 1, An Introduction to Business Statistics and Analytics | Learn: Connect Access |

Step 3: Select to pair A section in an existing Connect course.

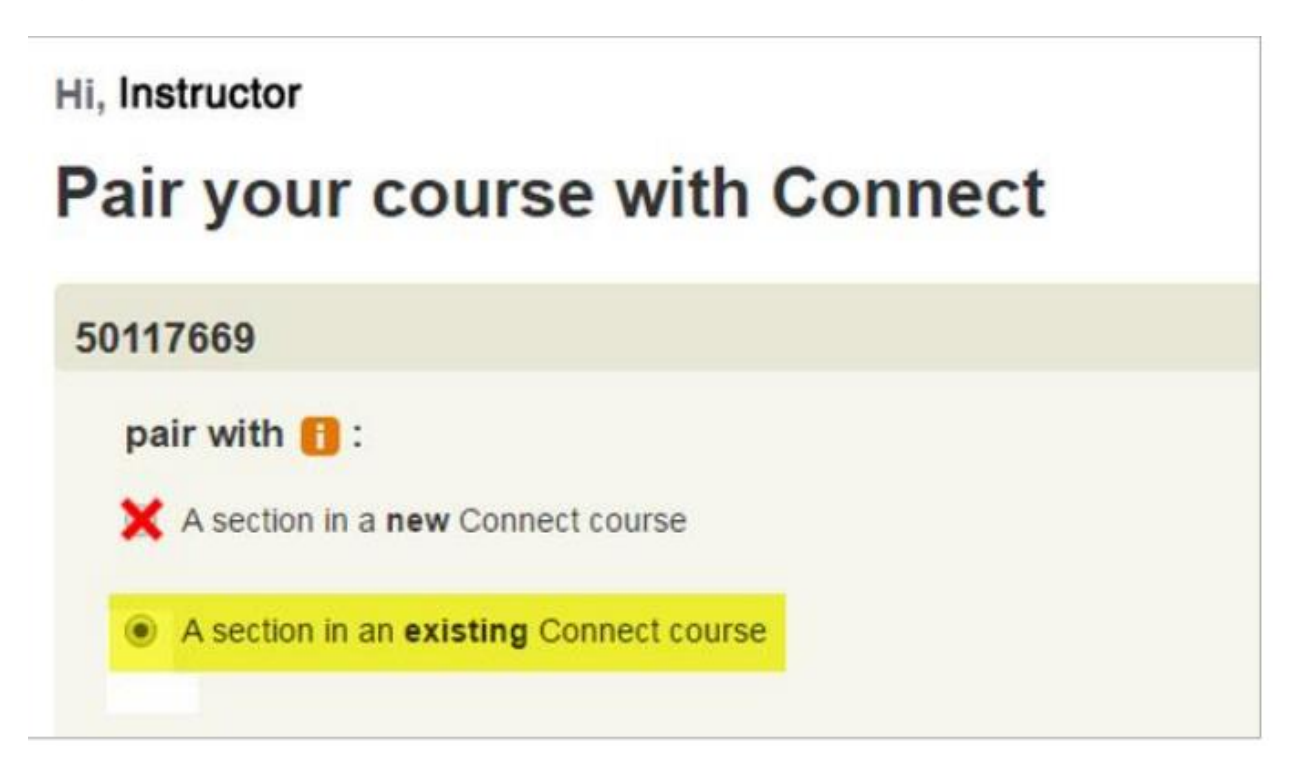

**Step 4:** Select a course block that matches the course you are currently teaching and the LMS course you are pairing.

(Note: Your options will vary depending on how many Connect courses you are teaching /have taught.)

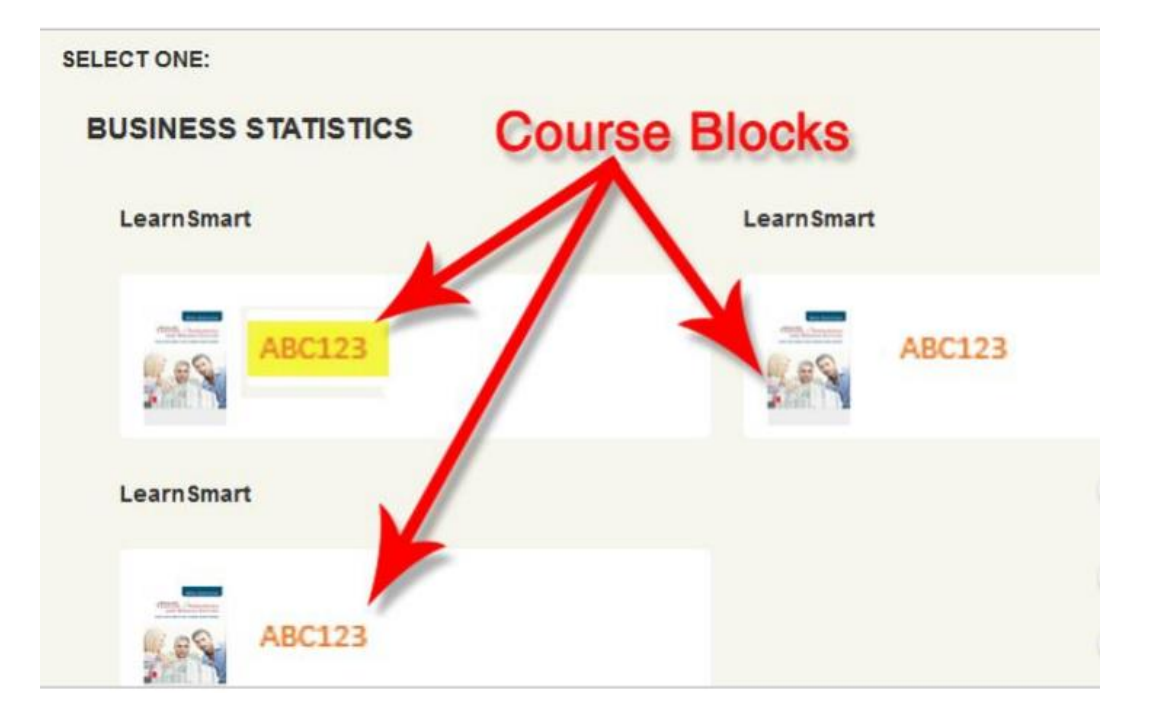

**Step 5:** Find an available course section within the block that doesn't say 'already paired'. Select that section and click **Save**.

(Note: If there are multiple available course sections, it does not matter which available section you chose in this step. If all course sections are showing 'already paired', click *Cancel* to go back to the course blocks page and select a different block.)

## Select a section of this course Image: Course ABC123 Textbook Your Textbook Name LearnSmart

ABC123 May 2016 (already paired)

**Step 6:** Your course is now paired. Click **go to section home page** to access the Connect home page for your course

CANCEL

SAVE

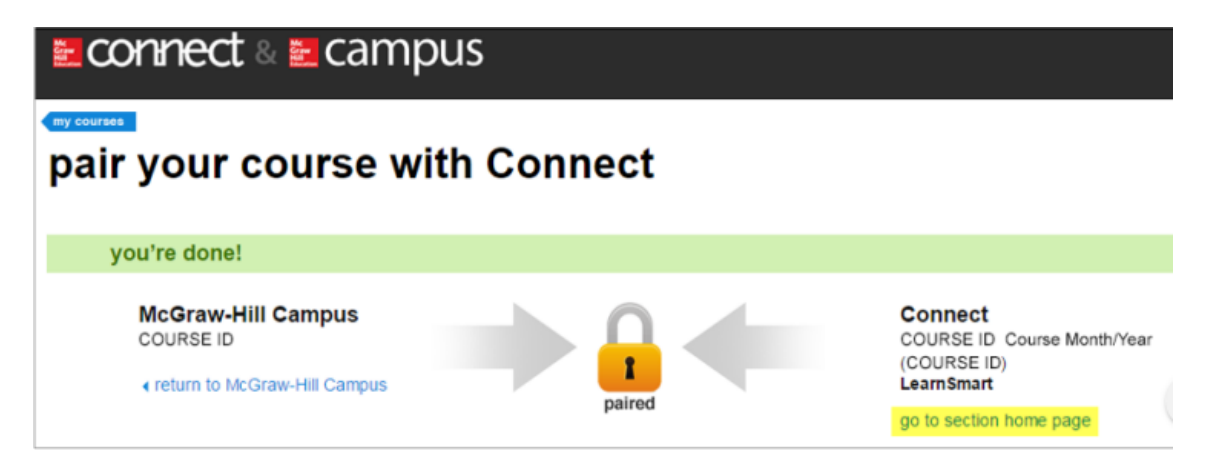